## Procédure de demande de prêt entre bibliothèque (PEB) en ligne

Vous avez effectué une recherche de document dans le catalogue numérique <u>www.biblietcie.ca</u> pour la **bibliothèque de Saint-Félix-de-Kingsey** et vous n'avez pas trouvé le document recherché ?

Voyez maintenant comment faire une demande de « Prêt entre bibliothèques » (PEB).

1. Cliquez sur « Prêt entre bibliothèques » 、

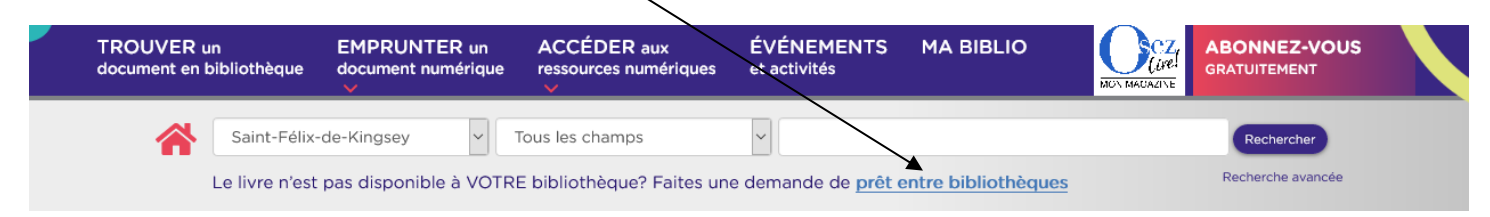

2. Cliquez sur « Début de session » ----

Ϊ

| ZPORTAL             | Début de se                                                         |
|---------------------|---------------------------------------------------------------------|
| Recherche<br>Simple |                                                                     |
| Avancée             | RESEAU CAI DES                                                      |
| Mon compte          | BIBLIO ALO BIBLIOTHEQUES                                            |
| Liste conservée     | GUE DU QUEBEC                                                       |
| Demande PEB         | DUQUEBEC                                                            |
| Début de session    |                                                                     |
| Réinitialisation    | Deskarshar dana nasasialariya callastifa ya niya naya las yaawara   |
| Aide                | Recherchez dans nos catalogues conectirs, un plus pour les usagers: |

 Entrez les informations apparaissant à l'endos de votre carte de bibliothèque et sélectionnez «Centre-du-Québec/Lanaudière/Mauricie » dans la liste déroulante d'authentification. Cliquez sur le bouton « Début de session ».

| Entrer votre ID utilisateur et votre mot de passe et cliquer sur Soumettre pour débuter.          | Bibliothèque municipale<br>Bibliothèque Irène-Roy<br>NOM (Leftres moulées)                                                                                                    |
|---------------------------------------------------------------------------------------------------|----------------------------------------------------------------------------------------------------|
| ID utilisateur:<br>Mot de passe:<br>Authentification:<br>Centre-du-Québec / Lanaudière / Mauricie | SIGNATURE<br>• Cette carte demeure la propriété de la bibliothèque municipale qui peut l'annuler ou en reprendre<br>possession en tout temps.<br>• Tout changement d'adresse ou de numéro de téléphone doit être communiqué à la bibliothèque.<br>• Je m'engage à respecter le règlement de la bibliothèque municipale. |
| Début de session                                                                                  | 0 0016 00241354 6                                                                                                    |

4. Entrez vos termes de recherche (ex : titre, auteur, titre collection, ISBN...). Assurez-vous que le profil courant sélectionné est bien « Réseau biblio CQLM (partagé) ». Cliquez sur le bouton recherche.

| Recherche simple                                       |                                                                                                    |
|--------------------------------------------------------|----------------------------------------------------------------------------------------------------|
| Profil courant:<br>Description:<br>Terme de recherche: | Réseau BIBLIO CQLM [partagé]         Réseau BIBLIO Centre-du-Québec, Lanaudière et Mauricie.         sous la glace louise penny         Recherche avancée |
| Collections:                                           |                                                                                                    |
| Collections interrogeables                             |                                                                                                    |
|                                                        | 🗹 Réseau BIBLIO Centre-du-Québec, Lanaudière et Mauricie 🔍                                                                                                |
| S Toutes colle                                         | ctions 🔄 Désélectionner                                                                                                    |

5. Si la recherche produit plusieurs résultats, cliquez sur le titre du livre de votre choix.

| Notice détaillée                                                                       |                                                                                |                                                                                   |  |  |
|----------------------------------------------------------------------------------------|--------------------------------------------------------------------------------|-----------------------------------------------------------------------------------|--|--|
| Notice 2 de 3   Collection Réseau                                                      | u BIBLIO Centre-du-Québec, Lanaudière et Mauricie                              | < [Précédente]   [Suivante] >                                                     |  |  |
|                                                                                        |                                                                                | Conserver 🛁 Demander                                                              |  |  |
| Sous la glace / Louise Penny ; traduit de l'anglais (Canada) par Michel Saint-Germain. |                                                                                |                                                                                   |  |  |
| Format:                                                                                | Livre/Book                                                                     |                                                                                   |  |  |
| Auteurs:                                                                               | Penny, Louise 1958-                                                            |                                                                                   |  |  |
| Adresse:                                                                               | Montréal : Flammarion Québec, c2011.                                           |                                                                                   |  |  |
| Description:                                                                           | 382 p. ; 23 cm.                                                                |                                                                                   |  |  |
| Collection:                                                                            | Armand Gamache enquête<br>Penny, Louise, 1958- Armand Gamache enquête.         |                                                                                   |  |  |
| Résumé analytique:                                                                     | "Une sorte d'Agatha Christie des Cantons-de-l'Est." L'hiver a enveloppé de nei | ge le village endormi de Three Pines. Le temps des fêtes appelle à la paix et aux |  |  |
| 7. Confirmez en cliquant sur le bouton « Demande » Mes demandes                        |                                                                                |                                                                                   |  |  |
|                                                                                        | Demande                                                                        |                                                                                   |  |  |
|                                                                                        | Service                                                                        | Prêt                                                                              |  |  |
|                                                                                        | Titre                                                                          | Sous la glace                                                                     |  |  |
|                                                                                        | Sous-titre                                                                     |                                                                                   |  |  |
|                                                                                        | Auteur(s):                                                                     | Penny, Louise 1958-                                                               |  |  |
|                                                                                        | Organisme responsable                                                          |                                                                                   |  |  |

8. Dès que votre document arrivera, nous enregistrerons le prêt à votre dossier et nous vous appellerons pour vous en aviser.